## 条件検索で映像が再生されない場合

条件検索で映像を再生するときは、そのソフトウェアの構成上「ポップアップブロック」により、再生が阻害されます。 以下の手順で「ポップアップブロック」を無効にしてください。なお「ポップアップブロック」を無効にすることで、ウィルスの 侵入などの心配はありません。

 Internet Explorerの「ポップアップブロック」を無効にする 図1のように「ツール」を選択 一番下の「インターネットオプション」を選択 図2のように「プライバシー」タグを選択 下部の「ポップアップブロックを有効にする」のチェック マークを外す 右下の「適用」ボタンを押して、「OK」を押す

\*なおGoogle検索などが入っている場合、2)、3)の手順も確認してください。

\* 古いInternet Explorerでは「ポップアップブロックは使われていませんが、Google検索等が入っている場合、それらの 検索機能でブロックされていることがありますので、2)、3)の手順を確認してください。

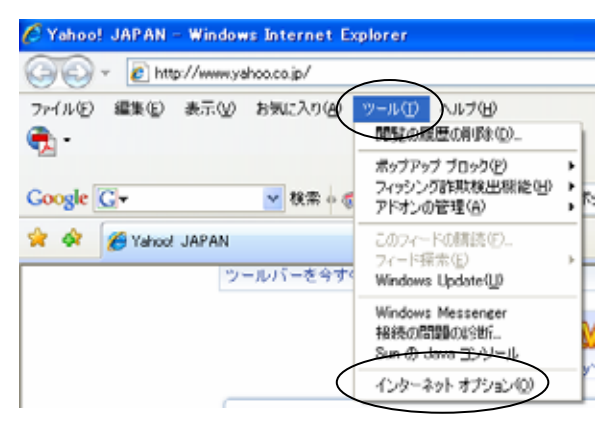

図1.「ツール」「インターネットオプション」選択

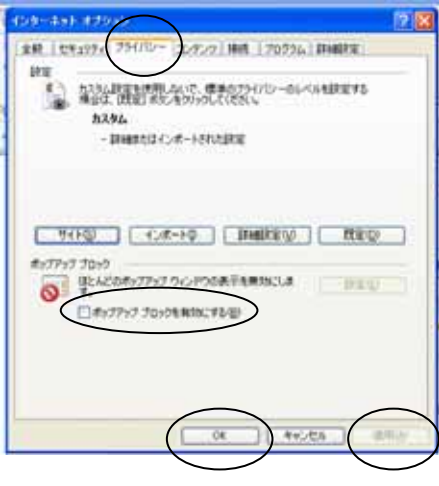

図2.「ポップアップブロック」の解除

2) Google検索での「ポップアップブロック」の解除

議会インターネット中継のトップを表示させてください。(議会ホームページからリンクされた、表題が「\* \*議会イン ターネット中継」という画面です)

図3の「ブロック数」というところを「Ctrl」キーを押しながら、クリックしてください。これでこの議会中継のサイトだけ ポップアップブロックが解除されます。なおそのとき表示は図3のように変わります。

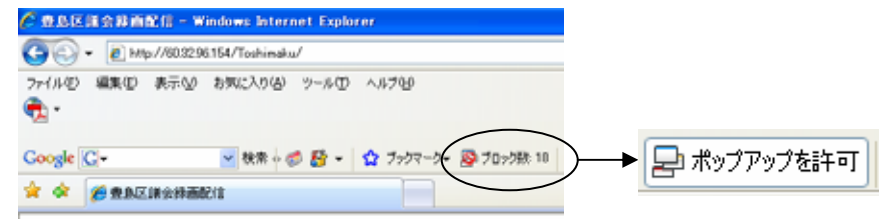

図3.Google検索でのポップアップブロックの解除

3) Goo検索での「ポップアップブロック」の解除

議会インターネット中継のトップを表示させてください。(議会ホームページからリンクされた、表題が「\*\*議会イン ターネット中継」という画面です)

図4に示した部分をクリックすると、図のような選択ボックスが現れますので、「ポップアップブロックを無効にする」か その下の「http://\*\*\*\*\*\*\*\*/を許可リストに追加する」にチェックを入れてください。後者の場合この議会中継のサイト だけポップアップブロックが解除されます。

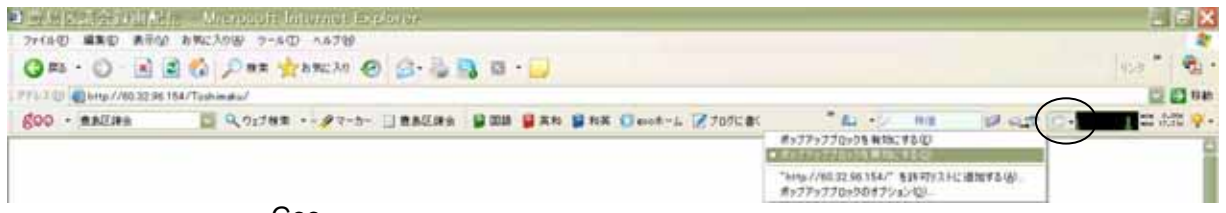

図4.Goo検索でのポップアップブロック解除